## **GUIDA MIGRAZIONE PEC**

1. Collegarsi al link <u>http://webmail.namirial.it</u>

| Guide al contributo IVS: che cos'è e come si calcola<br>Professionista Digitale<br>17 mar 2025                     | Nuovi bonus partile IVA e riduzione contributi Inps: le<br>principali nontă<br>Prefesciorista Diplale<br>12 nur 2015    | Codice CN e CIR per strutture ricettive e affitti brevi: obblighi<br>sanctoni<br>Prime Deteornica<br>1 mar 2025 | Accedi con il tuo account   |
|----------------------------------------------------------------------------------------------------|----------------------------------------------------------------------------------------------------|----------------------------------------------------------------------------------------------------|-----------------------------|
| Codici per fattura elettronica: cosa cambia per fomessa o<br>inegolare fattura<br>Fattura Bettonica<br>10 mar 2005 | Concerri pubblici: le novilà del decreto PA 2025, i bandi e<br>conc fare dominda<br>Cittadinanza Digitale<br>5 mei 2025 | e-ArchMeg e conservatione a norma eIDAS, quali variaggi<br>Dipital Transformation<br>E mar 2005                 | Casella PEC                 |
|                                                                                                    |                                                                                                    |                                                                                                    | Ricordami Password climenti |
|                                                                                                    |                                                                                                    |                                                                                                    | Accedi                      |
|                                                                                                    |                                                                                                    |                                                                                                    |                             |

2. Nel riquadro "Casella PEC" inserire il proprio indirizzo PEC

| 🞯 Nami                                  | rial <b>PEC</b>       |
|-----------------------------------------|-----------------------|
| Accedi con il                           | tuo account           |
| <br>Casella PEC<br>nome.cognome.xxxx@pa | .omceo.it             |
| Ricordami                               | Password dimenticata? |
| Acce                                    | edi                   |

**3.** Inserire nel secondo riquadro, la Password provvisoria, ricevuta con l'informativa precedente.

| 🞯 Nami              | <b>rialPEC</b>                |  |  |  |
|---------------------|-------------------------------|--|--|--|
| Accedi con i        | tuo account                   |  |  |  |
| Casella PEC         |                               |  |  |  |
| nome.cognome.xxxx@p | nome.cognome.xxxx@pa.omceo.it |  |  |  |
| Password            |                               |  |  |  |
| →                   |                               |  |  |  |
| Ricordami           | Password dimenticata?         |  |  |  |
| Acc                 | cedi                          |  |  |  |

4. Cliccare su accedi

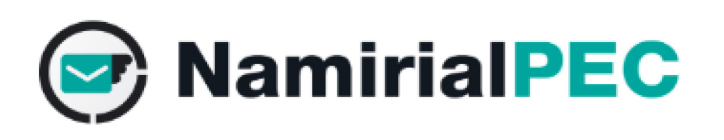

Accedi con il tuo account

## Casella PEC

nome.cognome.xxxx@pa.omceo.it

## Password

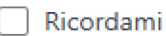

Password dimenticata?

Accedi

5. Prendere visione dell'informativa e cliccare su "OK"

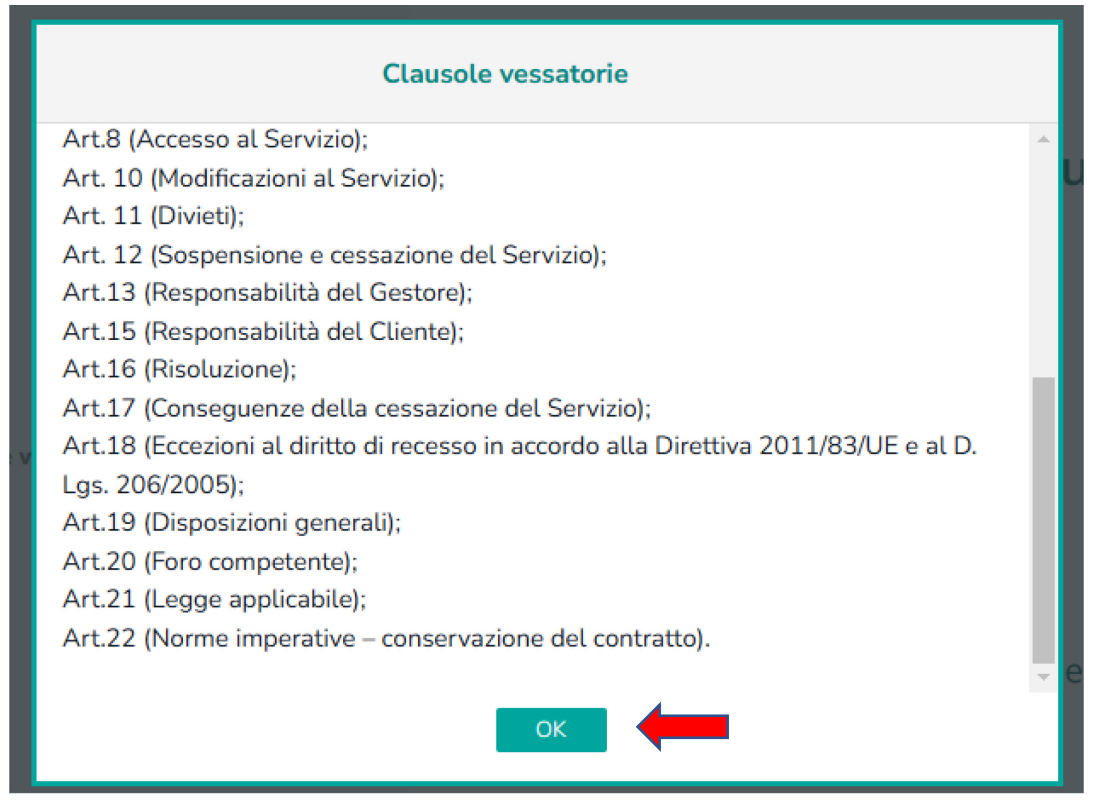

**6.** Cliccare su "Reset Password" ed inserire una nuova password, utilizzando lettere, numeri, maiuscole e simboli. La password deve contenere almeno 8 caratteri

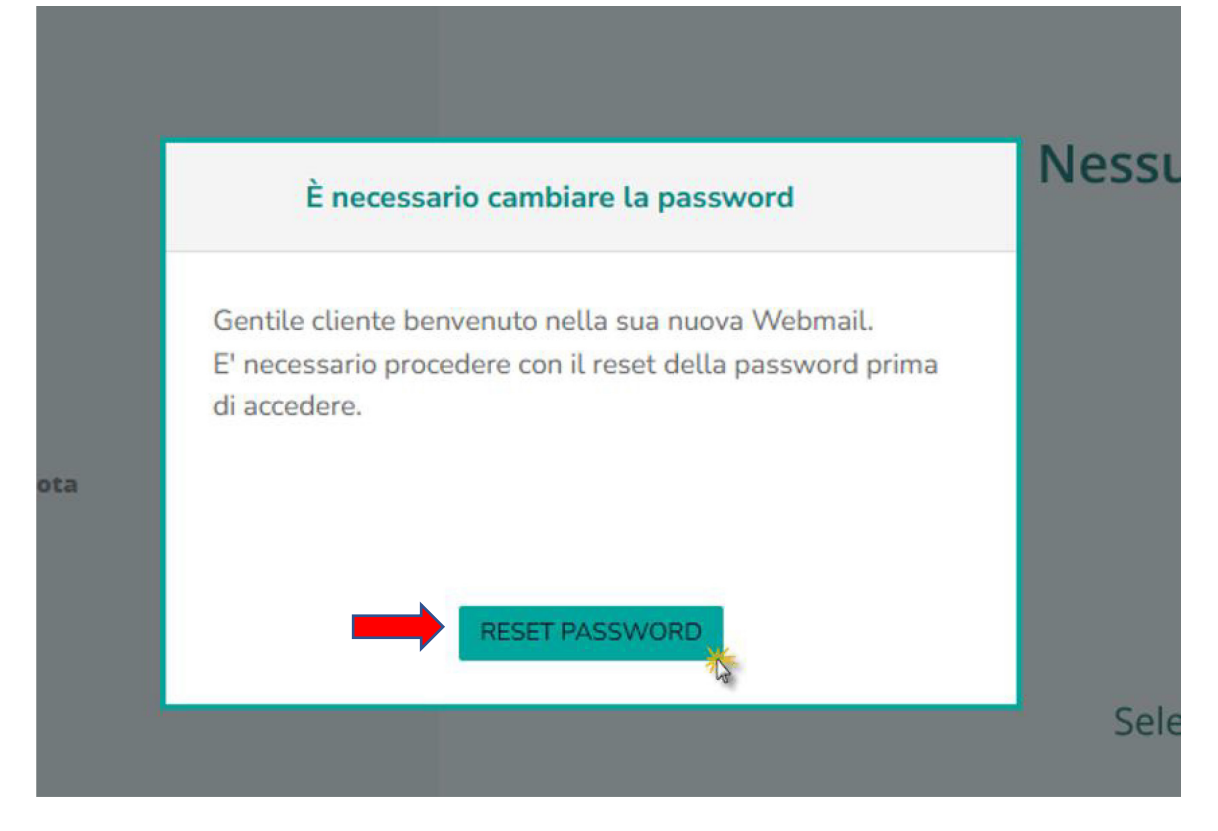

7. Per i passaggi successivi, si rimanda al manuale di NAMIRIAL -> <u>Manuale migrazione</u> <u>Namirial https://download.assistenzatelematica.it/PEC/PEC\_Migrazione\_Copia.pdf</u>

Si ricorda che per procedere alla migrazione, è obbligatorio disattivare l'autenticazione a due fattori nel portale ARUBA, seguendo la guida sottostante:

- 1. Effettuare l'accesso su ARUBA -> <u>https://www.pec.it/</u>
- 2. Cliccare in alto a destra, l'icona con la propria iniziale

| 🗮 🍈 Aruba PEC | Messaggi                                | Contatti        | Calendario | Attività | Impostazioni | Firma Digitale 🚥 | 💽 Nuova Webmail 👩 😱 W                               |
|---------------|-----------------------------------------|-----------------|------------|----------|--------------|------------------|-----------------------------------------------------|
| + scrivi      | Q Cerca                                 | un messaggio    | )          |          |              | Ē                | ☐ Ricevi anche messaggi non certificati     O       |
| 🖂 In arrivo   | 🗌 + Principa                            | le > Bozze > Tu | rtti ~     |          |              |                  | 🗞 Nascondi ricevute 0-0 di 0 ↔ Ordina per: Data - ④ |
| 🕞 Bozze       |                                         |                 |            |          |              |                  |                                                     |
| 🚿 Inviati     | i von ci sono messaggi da visualizzare. |                 |            |          |              |                  |                                                     |
| 🛞 Spam        |                                         |                 |            |          |              |                  |                                                     |
| Cestino       |                                         |                 |            |          |              |                  |                                                     |
| Cartelle      |                                         |                 |            |          |              |                  |                                                     |
| ALTRO         |                                         |                 |            |          |              |                  |                                                     |
| C Etichette   |                                         |                 |            |          |              |                  |                                                     |
| Q Ricerche    |                                         |                 |            |          |              |                  |                                                     |

3. Cliccare su "Gestisci Account"

|          | 💿 Nuova Webmail 💿 😰 🕵                                                                                                    |
|----------|----------------------------------------------------------------------------------------------------|
| )<br>& 1 | Esci                                                                                                    |
|          | Casella adeguata agli standard europei<br>Hai completato tutte le procedure necessarie.<br>Dal 2026 potrai inviare PEC con valore legale anche a<br>destinatari europei.<br>Cosa significa? |
|          | SCADENZA CASELLA                                                                                                    |
|          | Spazio Messaggi                                                                                                    |
|          | 301.3 MB usati di 1000 MB Aumenta 2<br>Passa a PEC Pro o Premium 2                                                                                                    |

4. Nella finestra successiva, cliccare su "Verifica in 2 passaggi" e successivamente su "Disattiva"

| Centre & Part: Cetificate ed Adulti di Cetificatione                            |                                                                                                    |
|---------------------------------------------------------------------------------|----------------------------------------------------------------------------------------------------|
| Home                                                                            | Verifica in 2 passaggi                                                                                                    |
| CONTATTI ACCOUNT PEC Email e cellulare SICUREZZA                                | La tua PEC è ancora più sicura con la verifica in 2 passaggi, rispetto alla sola password.<br>Sei tu ad autorizzare qualsiasi accesso alla casella PEC tramite una notifica sul tuo smartphone o tablet. |
| Password webmail e app<br>Password programmi di posta<br>Verifica in 2 passaggi | Verifica in 2 passaggi • Attiva Disattiva                                                                                                    |
| Storico accessi<br>Comunicazioni di sicurezza                                   | Smartphone associato Ultimo Accesso                                                                                                    |
|                                                                                 | Come sostituire lo smartphone associato                                                                                                    |

5. Procedura completata. E' possibile procedere con la sincronizzazione sul portale Namirial.